# **NETGEAR**<sup>\*</sup> Installation Guide

NETGEAR WG102 ProSafe 802.11g Wireless Access Point

# **Start Here**

Please refer to the Reference Manual on your Resource CD for instructions on advanced configuration options.

#### **Estimated Completion Time: 30 minutes.**

**Tip**: Before mounting the WG102 in a high location, first set up and test the WG102 to verify wireless network connectivity.

# First, Set Up the WG102

## 1. Connect the wireless access point to your computer.

- Unpack the box and verify the contents. a.
- b. Prepare a PC with an Ethernet adapter. If this PC is already part of your network, record its TCP/IP configuration settings. Configure the PC with a static IP address of 192.168.0.210 and 255.255.255.0 as the Subnet Mask.
- c. Connect an Ethernet cable from the WG102 to the PC (point A in the illustration).

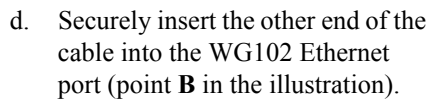

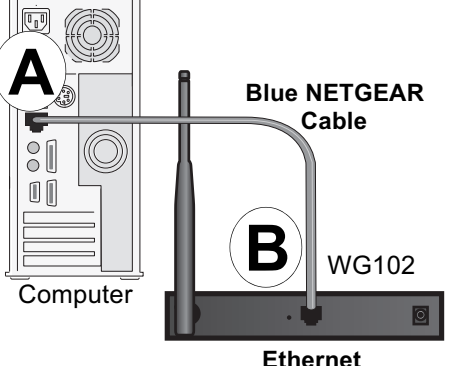

Port

- Turn on your computer, connect the power adapter to the WG102 and verify the e. following:
  - *Power*: The power light should be lit. If the power light is not lit, check the connections and check to see if the power outlet is controlled by a wall switch that is turned off.
  - *Test*: The test light blinks when the WG102 is first turned on.
  - LAN: The LAN light on the WG102 should be lit (amber for a 10 Mbps connection and green for a 100 Mbps connection). If not, make sure the Ethernet cable is securely attached at both ends.
  - Wireless: The WLAN light should be lit. •

## 2. Configure LAN and wireless access.

- Configure the WG102 Ethernet port for LAN access. a.
  - Connect to the WG102 by opening your browser and entering http://192.168.0.229 in the address field.

### http://192.168.0.229

- When prompted, enter **admin** for the user name and **password** for the password, both in lower case letters.
- Click the Basic Settings link and configure the IP Settings for your network.
- Configure the wireless interface for wireless access. See the online help or the b. Reference Manual for full instructions.
- Test wireless connectivity using a PC with a wireless adapter configured C. according to the wireless settings you just set in the WG102 to establish a wireless connection to the WG102.

Now that you have finished the setup steps, you are ready to deploy the WG102 in your network. If needed, you can now reconfigure the PC you used in step 1 back to its original TCP/IP settings.

# **Deploy the WG102**

- router, switch, or hub.
- from a power outlet.

Using a computer with an 802.11g or 802.11b wireless adapter, verify connectivity by using a browser such as Netscape® or Internet Explorer to connect to the Internet, or check for file and printer access on your network.

Note: If you cannot connect, see to Troubleshooting Tips in this guide or the Reference Manual on the Resource CD for ProSafe Wireless Access Point.

Disconnect the WG102 and position it where you will deploy it. The best location is elevated, such as wall mounted or on the top of a cubicle, at the center of your wireless coverage area, and within line of sight of all the mobile devices.

2. Position the antenna. Vertical positioning provides best side-to-side coverage. Horizontal positioning provides best top-to-bottom coverage.

3. Connect an Ethernet cable from your WG102 Access Point to a LAN port on your

4. Connect the power adapter to the wireless access point and plug the power adapter in to a power outlet. The PWR, LAN, and Wireless LAN lights should light up.

Tip: The WG102 supports Power Over Ethernet (PoE). If you have a switch that provides PoE, you will not need to use the power adapter to power the WG102. This can be especially convenient when the WG102 is installed in a high location far away

# Now, Verify Wireless Connectivity

# **Troubleshooting Tips**

Here are some tips for correcting simple problems you may have.

#### No lights are lit on the access point.

The access point has no power.

- Make sure the power cord is connected to the access point and plugged in to a working power outlet or power strip.
- Make sure you are using the correct NETGEAR power adapter supplied with your access point.

#### The Ethernet light is not lit.

There is a hardware connection problem.

- Make sure the cable connectors are securely plugged in at the access point and the network device (hub, switch, or router).
- Make sure the connected device is turned on.

#### The WLAN light is not lit.

The access point's antennas are not working.

- If the Wireless LAN activity light stays off, disconnect the adapter from its power source and then plug it in again.
- Make sure the antennas are tightly connected to the WG102.
- Contact NETGEAR if the Wireless LAN light remains off.

#### I cannot configure the access point from a browser.

Check these items:

- The WG102 is properly installed, LAN connections are OK, and it is powered on. Check that the LAN port LED is green to verify that the Ethernet connection is OK.
- If you are using the NetBIOS name of the WG102 to connect, ensure that your PC and the WG102 are on the same network segment or that there is a WINS server on your network.

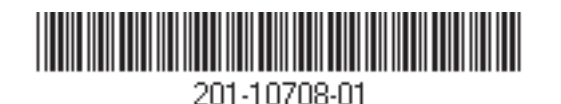

• If your PC uses a Fixed (Static) IP address, ensure that it is using an IP Address in the range of the WG102. The WG102 default IP Address is 192.168.0.229 and the default Subnet Mask is 255.255.255.0. The WG102 default setting is for a static IP address. If the network where you are connecting it is using DHCP, configure it accordingly. See the Reference Manual on the *Resource CD* for ProSafe Wireless Access Point for more details.

# **Technical Support**

Thank you for selecting NETGEAR products. To register your product, go to: *http://www.NETGEAR.com/register* Go to *http://www.NETGEAR.com/support* for support information.

# I cannot access the Internet or the LAN with a wireless capable computer.

There is a configuration problem. Check these items:

- You may not have restarted the computer with the wireless adapter to have TCP/IP changes take effect. Restart the computer.
- The computer with the wireless adapter may not have the correct TCP/IP settings to communicate with the network. Restart the computer and check that TCP/IP is set up properly for that network. The usual setting for Windows on the Network Properties is set to "Obtain an IP address automatically."
- The access point's default values may not work with your network. Check the access point default configuration against the configuration of other devices in your network.
- For full instructions on changing the access point's default values, see the Reference Manual on the *Resource CD* for ProSafe Wireless Access Point.

This symbol was placed in accordance with the European Union Directive 2002/96 on the Waste Electrical and Electronic Equipment (the WEEE Directive). If disposed of within the European Union, this product should be treated and recycled in accordance with the laws of your jurisdiction implementing the WEEE Directive. ©2005 by NETGEAR, Inc. All rights reserved. NETGEAR is a registered trademark of NETGEAR, Inc. in the United States and/or other countries. Other brand and product names are trademarks or registered trademarks of their respective holders. Information is subject to change without notice.